# **TD 200**

# TEXT DISPLAY

#### FOR WORCESTER HEATING APPLIANCES WITH BUS-ENABLED HEATRONIC 3 AND RT 10

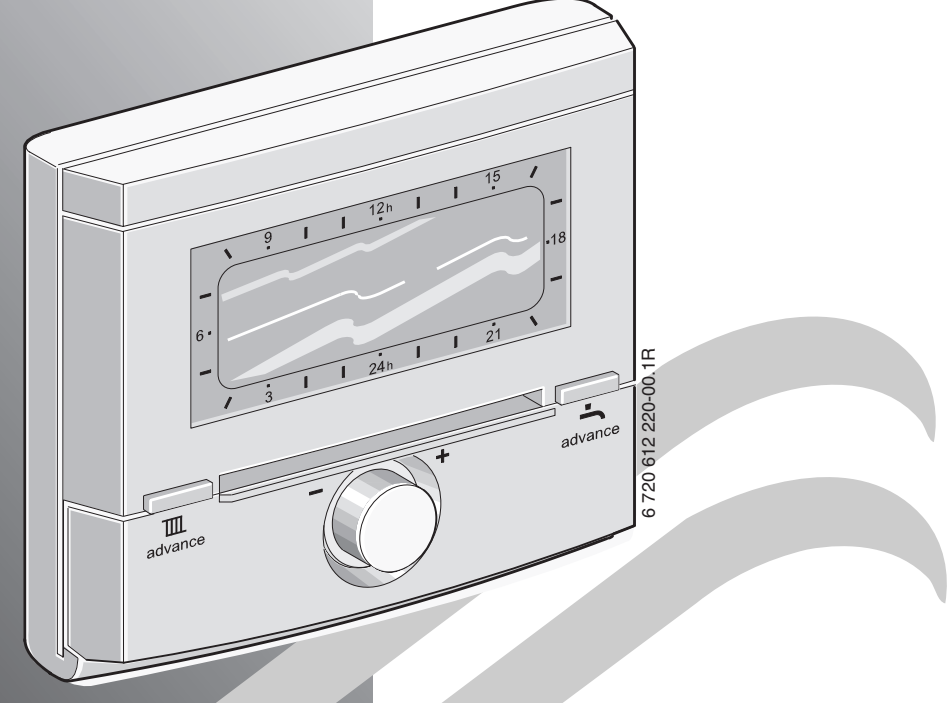

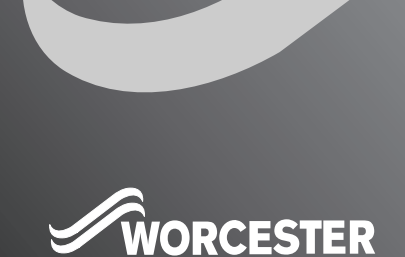

**Bosch Group** 

INSTALLATION, USER INSTRUCTIONS & CUSTOMER CARE GUIDE

### Dear customer,

Congratulations on having decided in favour of a top-quality product from our company.

The **TD 200** offers everything you can expect from a modern heating control: It is both reliable and energy saving.

Like all Bosch Group products, the **TD 200** has been produced and tested according to the most stringent quality standards so that you can enjoy the **WORCESTER** warmth for a long time to come.

# Contents

| 1     | Technical data for the accessory | 5    |
|-------|----------------------------------|------|
| 1 1   | Standard nackage                 | 5    |
| 1.1   | Technical data                   | 5    |
| 1.3   | Accessories                      | 5    |
| 2     | Regulations                      | 6    |
| 3     | Installation                     | 7    |
| 3.1   | Installation                     | 7    |
| 3.2   | Electrical connections           | 10   |
| 4     | Operation                        | 11   |
| 4.1   | Operating elements and symbols   | 11   |
| 4.2   | Change room temperature and      |      |
|       | operating mode                   | 13   |
| 4.2.1 | Set room temperature time        |      |
|       | restricted                       | 13   |
| 4.2.2 | Advance the next switching time  |      |
|       | and associated operating mode to |      |
|       | the current time                 | 13   |
| 4.2.3 | Changing the operating mode      | 14   |
| 4.3   | Use menu                         | 15   |
| 4.3.1 | Program                          | 15   |
| 4.3.2 | Delete settings                  | 17   |
| 4.3.3 | Reset factory settings           | 17   |
| 5     | MAIN MENU                        | 18   |
| 5.1   | MAIN MENU-Overview               | 18   |
| 5.2   | Operating instructions in brief  | 19   |
| 5.3   | Holiday                          | 19   |
| 5.4   | Heating                          | 20   |
| 5.4.1 | Program                          | 20   |
| 5.4.2 | Heating levels                   | 21   |
| 5.4.3 | Optimum Start                    | 21   |
| 5.5   | Domestic Hot Water               | 22   |
| 5.5.1 | Program                          | 22   |
| ວ.ວ.2 | Circ. pump runs                  | - 22 |

| 5.6<br>5.6.1<br>5.6.2<br>5.6.3 | General Settings<br>Time and Date<br>Display format<br>Key lock | 23<br>23<br>23<br>23 |
|--------------------------------|-----------------------------------------------------------------|----------------------|
| 6                              | INFO                                                            | 24                   |
| 7                              | EXPERT SETTINGS                                                 | 25                   |
| 7.1                            | EXPERT SETTINGS-Overview                                        | 25                   |
| 7.2                            | Operating instructions in brief                                 | 25                   |
| 7.3                            | System errors                                                   | 25                   |
| 7.4                            | Maintenance                                                     | 25                   |
| 7.5                            | Service address                                                 | 25                   |
| 7.6                            | System info                                                     | 26                   |
| 8                              | Service display                                                 | 26                   |
| 9                              | General information                                             | 27                   |
| 10                             | Troubleshooting                                                 | 28                   |
| 11                             | Settings                                                        | 30                   |
| 11.1                           | MAIN MENU-Settings                                              | 30                   |
| 11.2                           | EXPERT SETTINGS-Settings                                        | 31                   |
| 11.3                           | Time Programs                                                   | 32                   |
| 11.3.1                         | Heating Program                                                 | 32                   |
| 11.3.2                         | Domestic Hot Water Program                                      | 33                   |
|                                |                                                                 |                      |

Index

34

# **Safety precautions**

- These instructions must be observed to ensure correct operation.
- Only have the accessories installed by an authorised heating installer.
- Only use these accessories in conjunction with the heating appliances listed. Observe connection diagram!
- Never connect this accessory item to the 230 V mains electricity supply.
- Before assembling these accessories: Interrupt voltage supply (230 V AC) to the heating appliance and all additional devices using the bus.
- For wall mounting: Do not mount these accessories in wet rooms.

# Symbols

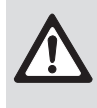

**Safety instructions** in this document are identified by a warning-triangle symbol and are printed on a grey background.

Signal words indicate the seriousness of the hazard in terms of the consequences of not following the safety instructions.

- **Caution** indicates that minor damage to property could result.
- **Warning** indicates that minor personal injury or serious damage to property could result.
- **Danger** indicates that serious personal injury could result. In particularly serious cases, lives could be at risk.

**Notes** are identified by the symbol shown on the left. They are bordered by horizontal lines above and below the text.

Notes contain important information in cases where there is no risk of personal injury or damage to property.

# 1 Technical data for the accessory item

- The TD 200 can only be connected to a heating appliance with bus-enabled Heatronic 3 circuit board.
- The TD 200 serves to display boiler and system information and for changing the displayed values. If the Service button is pressed on the boiler, the TD 200 serves purely as a display for the Service mode.
- The TD 200 is a timer with time programs for:
  - Heating III: 7 day heating program with
     6 switching times per day
  - Hot water : 7 day hot water program with 6 switching times per day
- Room temperature control of an unmixed heating circuit is possible in conjunction with the RT 10. The TD 200 receives the **current room temperature** via the temperature sensor integrated in the RT 10.
- If no RT 10 is connected, the TD 200 works purely as a timer with On/Off function for the time program without consideration of the room temperature.
- The TD 200 has a battery power reserve of approx. 20 months. If the TD 200 has not received any power for longer than 20 months, the time and date are deleted. All other settings are maintained.
- Installation options:
  - In the heating appliance with bus-enabled Heatronic 3
  - With optional accessory: Wall mounting with bus connection to the heating appliance with bus-enabled Heatronic 3

# 1.1 Standard package

TD 200 without wall mounting socket for installation in the heating appliance. 1.2 Technical data

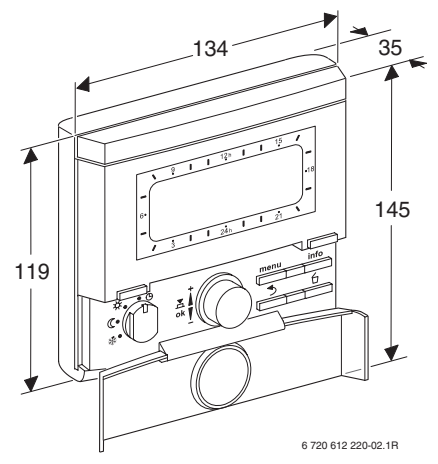

Fig. 1 Unit dimensions with base (accessory)

| Nominal voltage            | 1024 V DC  |
|----------------------------|------------|
| Bus supply                 | 15 V DC    |
| Nominal current (without   | 6 mA       |
| lighting)                  |            |
| Controller output          | 2-wire bus |
| Permissible ambient        | 0 +50 °C   |
| temperature                |            |
| Class of protection        | III        |
| Type of protection:        |            |
| - Installed in Heatronic 3 | IPX2D      |
| - Wall mounting            | IP20       |
|                            | CE         |

# 1.3 Accessories

- Base for wall mounting
- Room temperature controller RT 10.

# 2 Regulations

## **Related standards:**

- BS EN60730-1:2001
- BS EN60730-2-7:1992
- Electro Magnetic Compatibility and Radio Spectrum Matters (ERM); Short Range Devices (SRD) ETSI
- EN300 220 1.

## **EC Directives:**

- European Union Law Directive 2000/R4/EC
- Low Voltage Directive (73/23/EEC)
- Electro Magnetic Compatibility Directive (89/336/EEC)
- CE Marking Directive (93/68/EEC).

# 3 Installation

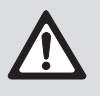

Danger: risk of electric shock!

 Before assembling these accessories: Interrupt voltage supply (230 V AC) to the heating appliance and all additional devices using the bus.

# 3.1 Installation

### Installation of the TD 200 in heating appliance with bus-enabled Heatronic 3

 For a detailed description of the heating appliance parts, see installation instructions of the heating device.

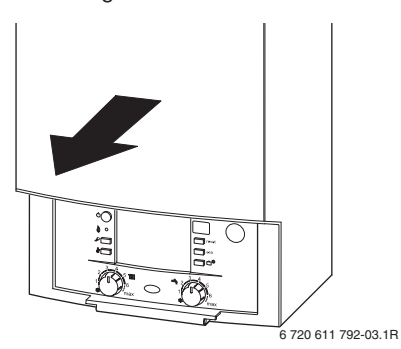

Fig. 2 Remove the outer casing

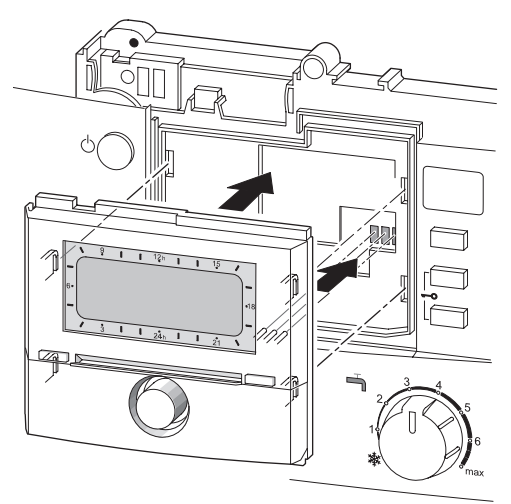

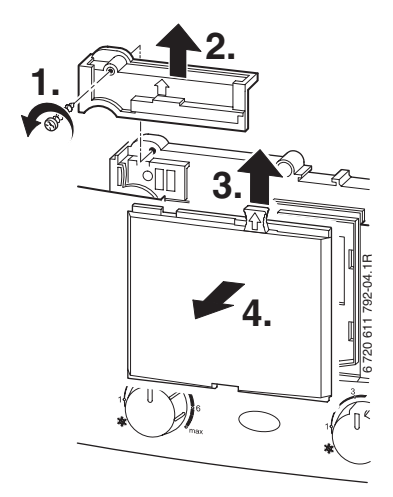

Fig. 3 Remove cover and blanking plate

6 720 612 220-03.1R

Fig. 4 Insert TD 200 in the guides

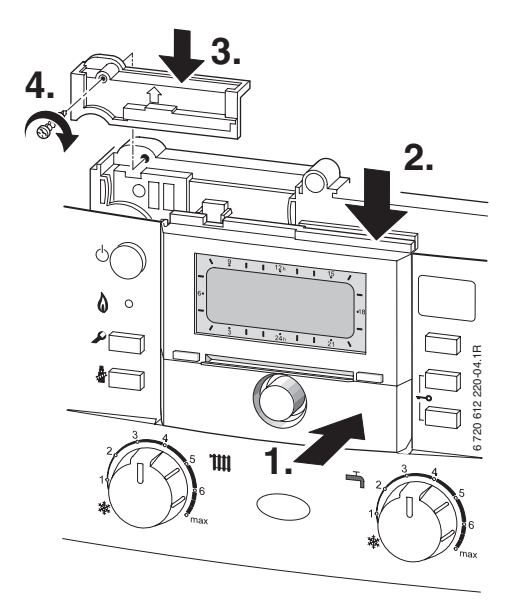

Fig. 5 Lock TD 200 into place and replace cover

## Installing the TD 200 on the wall

 Use the wall mounting socket accessory for wall mounting.

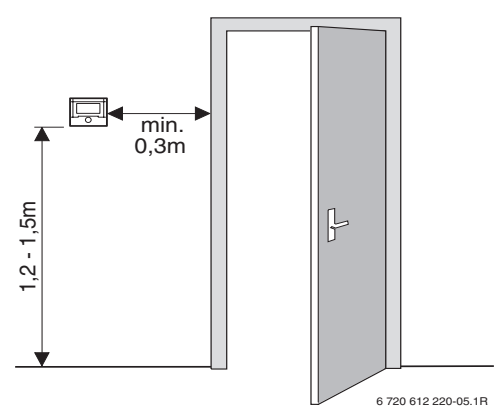

Fig. 6 Select mounting location

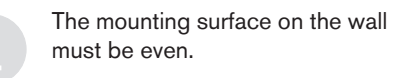

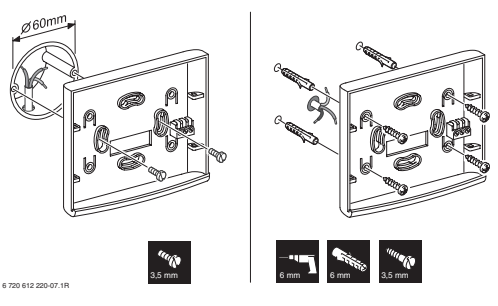

Fig. 7 Wall mounting socket accessory

• Make electrical connections (see Figure 10).

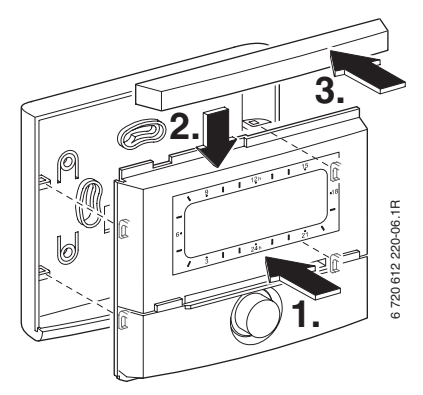

Fig. 8 Locate TD 200 upper part and slide into frame

# 3.2 Electrical connections

#### TD 200 in the heating appliance with busenabled Heatronic 3 circuit board

 Installation of the TD 200 automatically creates the bus connection via the three contacts (Figure 4).

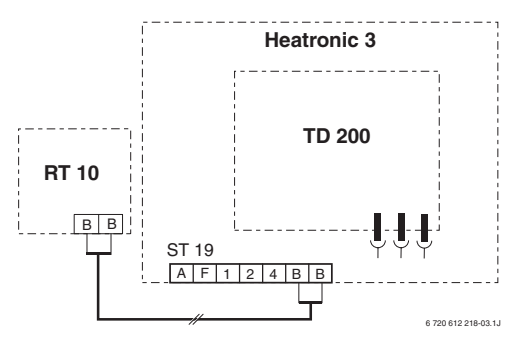

Fig. 9 TD 200 integrated in the bus-enabled Heatronic 3.

### TD 200 on the wall

 Bus connection from the TD 200 to additional devices using in the bus (e. g. RT 10): Use electrical cables corresponding to type H05 VV-... (NYM-I...) minimum.

Permissible cable lengths of the bus-enabled Heatronic 3 to the TD 200:

| Cable length | Cross section        |
|--------------|----------------------|
| ≤ 80 m       | 0.40 mm <sup>2</sup> |
| ≤ 100 m      | 0.50 mm <sup>2</sup> |
| ≤ 150 m      | 0.75 mm <sup>2</sup> |
| ≤ 200 m      | 1.00 mm <sup>2</sup> |
| ≤ 300 m      | 1.50 mm <sup>2</sup> |

- To avoid inductive influences, lay all cables carrying low voltage lines of 230 V or 400 V separately (minimum spacing 100 mm).
- Shield the cables in the case of external inductive influences.
   This ensures that the cables are shielded against external influences (e.g. heavy current cables, overhead contact wires, transformer

stations, radio and television appliances, amateur radio stations, microwave appliances etc).

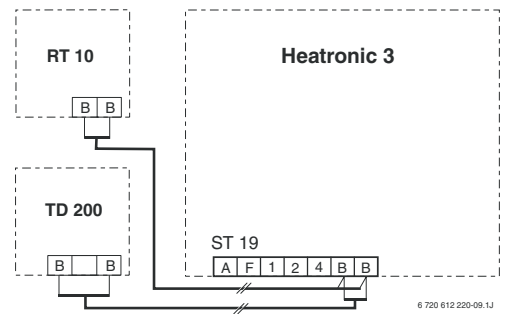

Fig. 10 TD 200 connected to the bus-enabled Heatronic 3.

If the cable cross sections of the bus connections from the TD 200 and from the RT 10 to the bus-enabled Heatronic 3 are different:

 Connect bus connections via a junction box.

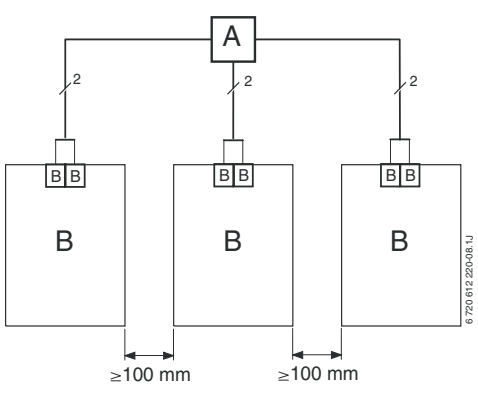

Fig. 11 Connection of the bus connections via junction box (A)

# 4 **Operation**

# 4.1 Operating elements and symbols

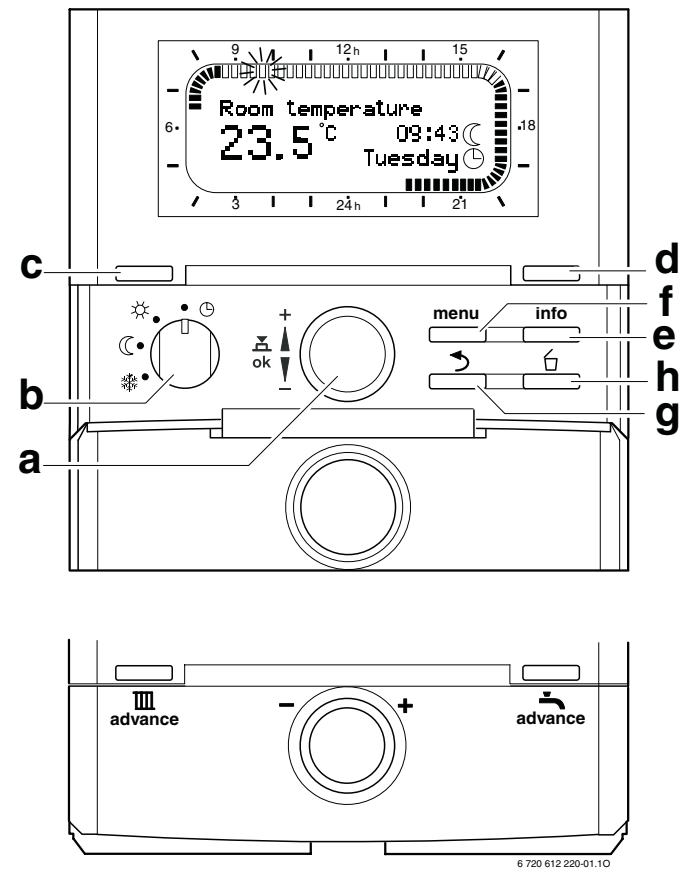

Fig. 12 Standard display when connected RT 10

If no RT 10 is connected, this standard display appears as follows:

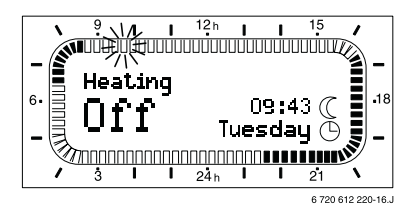

| Operati | ng                                         | elements                      |                      |  |
|---------|--------------------------------------------|-------------------------------|----------------------|--|
| а       | Turn selection knob $\frac{1}{2}$ in the + |                               |                      |  |
|         | direction: Select upper Menu/Info          |                               |                      |  |
|         | texts or set value higher                  |                               |                      |  |
|         | Tu                                         | rn selection knob             | <u>†</u> ◯ in the -  |  |
|         | dire                                       | ection: Select bott           | om Menu/Info         |  |
|         | tex                                        | ts or set value low           | er                   |  |
|         | Pre                                        | ess selection knob            | <br>                 |  |
|         | Op                                         | en or save Menu/              | value                |  |
| b       | Op                                         | erating mode swit             | tch:                 |  |
|         |                                            | Heating                       | Hot water            |  |
|         | Ů                                          | Automatic mode                | Automatic mode       |  |
|         | *                                          | Continuous                    | Continuous <b>On</b> |  |
|         |                                            | High or On                    |                      |  |
|         | $\square$                                  | Continuous                    | Automatic mode       |  |
|         |                                            | Low or Off                    |                      |  |
|         | *                                          | Continuous                    | Continuous Off       |  |
|         |                                            | Frost                         |                      |  |
| С       | Bu                                         | tton 🛄 :                      |                      |  |
|         | To advance the next switching time         |                               |                      |  |
|         | and the associated operating mode          |                               |                      |  |
|         | ☆ = High or On                             |                               |                      |  |
|         | (( = Low or Off                            |                               |                      |  |
|         | 90%<br>for                                 | the heating to the            | ourront time         |  |
| d       | D                                          |                               | current time.        |  |
| u       |                                            | advance the next              | switching time       |  |
|         | and                                        | d the associated o            | nerating mode        |  |
|         | On                                         | or <b>Off</b> for hot wa      | ter heating to the   |  |
|         | cui                                        | rrent time                    | tor nouning to the   |  |
| е       | Bu                                         | tton info : Display           | values               |  |
| f       | Bu                                         | tton <sup>menu</sup> : Open M | lenu                 |  |
| a       | Bu                                         | tton <u></u> :                |                      |  |
| 5       | Sh                                         | ow previous menu              | level                |  |
| h       | Bu                                         | tton 🖆 :                      |                      |  |
|         | De                                         | lete/Reset value              |                      |  |
| •       | •                                          |                               |                      |  |

In order to simplify this document, the operating elements and operating modes will sometimes only be identified by symbols, e.g.  $\frac{1}{2}$  or  $\frac{1}{2}$ .

| Symbol    | S                                             |
|-----------|-----------------------------------------------|
| 2757      | Current room temperature                      |
|           | (only with RT 10 )                            |
| 9.11      | Flashing segment:                             |
|           | current time from 09:30 until                 |
|           | 09:45                                         |
| 5 -       | Full segments:                                |
| 21        | Heating program current day for               |
|           | ☆ = High or On                                |
|           | (1 Segment = 15 min)                          |
| 15        | Empty segments:                               |
| 000000000 | Heating program current day for               |
|           | (= Low  or  Off                               |
|           | (1 Segment = 15 min)                          |
| -         | No segments:                                  |
| / 3       | Heating program current day for               |
|           | <b>₩</b> = <b>Frost</b> (no segments)         |
| *         | Operating mode <b>High</b> or <b>On</b> for   |
|           | heating                                       |
| (         | Operating mode <b>Low</b> or <b>Off</b> for   |
|           | heating                                       |
| *         | Operating mode <b>Frost</b> or <b>Off</b> for |
|           | heating                                       |
| <u> </u>  | Automatic mode for heating                    |
|           | Holiday program                               |
| ٥         | Burner on                                     |
| +         | Upper Menu/Info texts or value                |
|           | higher                                        |
| -         | Bottom Menu/Info texts or value               |
|           | lower                                         |
| ok        | Open or save Menu/value                       |
| 3         | Call up parent menu level                     |
| 6         | Delete/Reset value                            |
| Ш         | Advance next switching time and               |
| advance   | the associated operating mode                 |
|           | $\mathbf{a} = \mathbf{High}$ or <b>On</b>     |
|           | (= Low or Off                                 |
|           | <b>₩</b> = Frost                              |
|           | for the neating to the current time.          |
| advance   | Advance next switching time and               |
|           | the associated operating mode <b>On</b>       |
|           | or <b>UIT</b> for hot water heating to the    |
|           | current time.                                 |

# 4.2 Change room temperature and operating mode

# 4.2.1 Set room temperature time restricted

To permanently change the room temperature, see Chapter 5.4.2 on page 21.

Without the RT 10 this function is not available.

If an RT 10 is connected and the standard display is displayed in Automatic mode ①:

► Set required room temperature with <u>†</u>○. The temperature setting is effective until the next switching time. After this the room temperature set for the heating program is valid.

### 4.2.2 Advance the next switching time and associated operating mode to the current time

To permanently change the operating mode, see Chapter 4.2.3 on page 14.

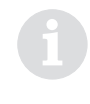

Use the function if there is no longer a demand for heat or if the home is to be left for a longer period or if an unexpected return to the property occurs.

## **Heating Advance**

If the standard display is displayed in Automatic mode (L):

- Press Induce the next switching time and associated operating mode
  - $\overset{}{\approx}$  = High or On
  - $(\!($  = Low or Off

for the heating to the current time. The display shows **Heating Advance on** and the altered data.

If the next switching time of the heating program is exceeded, **Heating Advance on** is reset and Automatic mode is active again.

## To cancel Heating Advance on:

Press again.

## Hot Water Advance

If the standard display is displayed in Automatic mode or continuous economy is displayed:

Press indivance to advance the next switching time and associated operating mode On or Off for hot water heating to the current time. The display shows Hot Water Advance on and the altered data.

If the next switching time of the hot water program is exceeded, **Hot Water Advance on** is reset and Automatic mode is active again.

## Hot Water Advance on Cancel in advance:

Press again.

# 4.2.3 Changing the operating mode

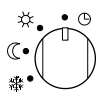

# Automatic mode (default setting)

#### Heating with RT 10:

#### • Heating without RT 10:

Automatic change between **On**  $\not\approx$  / **Off** ( corresponding to the heating program. During **On**  $\not\approx$  the flow temperature set on the heating appliance is controlled.

#### Hot water:

Automatic change **On** / **Off** corresponding to the hot water program entered.

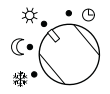

## **Continuous heating**

#### Heating with RT 10:

The TD 200 continuously controls to the room temperature set in the submenu **Heating levels** for **High**  $\Leftrightarrow$  (see Chapter 5.4.2 on page 21). The heating program is ignored.

#### • Heating without RT 10:

A continuous control to the flow temperature set on the heating appliance is performed. The heating program is ignored.

 Hot water with combination heating appliance:

If the ECO button is not pressed on the heating appliance, hot water is immediately available. The hot water program is ignored.

• **Domestic hot water storage tank:** Hot water is continuously controlled to the hot water temperature set on the heating appliance. The hot water program is ignored.

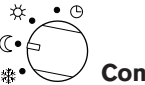

## ${\cal I}$ Continuous low mode

#### Heating with RT 10:

The TD 200 continuously controls to the room temperature set in the submenu **Heating levels** for **Low** ( (see Chapter 5.4.2 on page 21). The heating program is ignored.

#### Heating without RT 10:

A continuous control to the flow temperature which corresponds to the heating appliance frost protection is performed. The heating program setting is ignored. The heating remains switched off apart from the heating appliance frost protection

#### Hot water:

Automatic change **On** / **Off** corresponding to the hot water program entered.

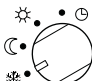

## Continuous frost protection

• Heating with RT 10:

The TD 200 continuously controls to the room temperature set in the submenu **Heating levels** for **Frost** ☆ (see Chapter 5.4.2 on page 21). The heating program is ignored.

#### Heating without RT 10:

A continuous control to the flow temperature which corresponds to the heating appliance frost protection is performed. The heating remains switched off apart from the heating appliance frost protection. The heating program is ignored.

Hot water with combination heating appliance:

Hot water is immediately available. The hot water program is ignored.

• Domestic hot water storage tank: The hot water can cool down to 10°C. The hot water program is ignored.

# 4.3 Use menu

## 4.3.1 Program

The programing steps are always carried out according to the same principle. The functions of the operating elements and the meaning of the symbols are described in Chapter 4.1 from page 11, e.g. to enter a heating program, perform the following programming steps (example with RT 10 present).

## Call up Main Menu

 Press button <u>menu</u>. The display lights up and the Main Menu is shown.

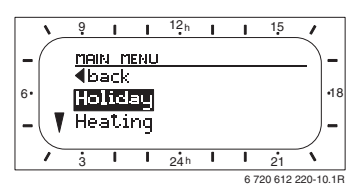

Fig. 13 Main Menu

## Select submenu

- Turn selection knob <u>†</u> until the the required menu item is highlighted. In the example: Select **Heating**.
- Press selection knob <sup>x</sup>/<sub>ok</sub> to confirm the selection.

The submenu is displayed.

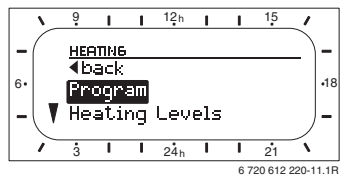

Fig. 14 Submenu: Heating

- Turn selection knob <u>†</u> until the the required menu item is highlighted.
   In the example: Select **Program**.
- Press selection knob <sup>x</sup>/<sub>ok</sub> to confirm the selection.
   The next submenu is displayed.

6

The segments for the heating program are only displayed if all switching times for **Mo - Fr** are the same.

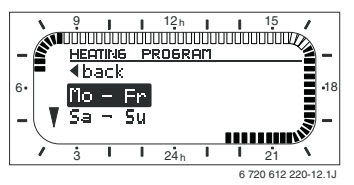

Fig. 15 Submenu: Heating Program

- Turn selection knob <u>†</u> until the the required menu item is highlighted.
   In the example: Select Mo - Fr.
- ► Press selection knob <sup>x</sup>/<sub>ok</sub> to confirm the selection.

The next submenu with the pre-programmed switching times and operating modes **P1** to **P6** is displayed.

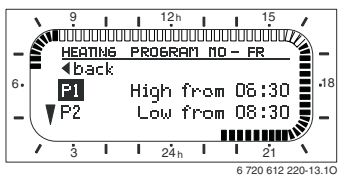

Fig. 16 Submenu: Heating Program Mo - Fr

## Set values

- Turn selection knob <u>†</u> until the the required menu item is highlighted. In the example: Select P1.
- ► Press selection knob <sup>±</sup>/<sub>ok</sub> to confirm the selection.

The switching time to be changed and the associated segment flashes.

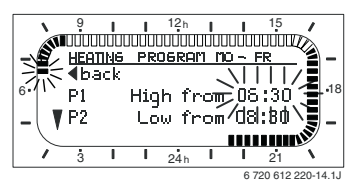

Fig. 17 Submenu: Heating Program Mo - Fr

Turn selection knob <u>†</u> to set the switching time.

In the example: Set 05:30.

The associated segments change at the same time.

Press selection knob <sup>x</sup>/<sub>a</sub> to save the switching time.

The switching time saved is also accepted for the individual days **Monday** to **Friday**.

The operating mode to be changed and the segment of the new switching time flashes.

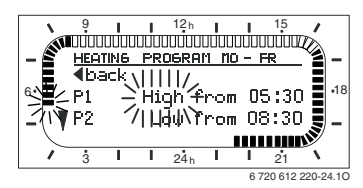

Fig. 18 Submenu: Heating Program Mo - Fr

 Turn selection knob <u>†</u> to set the operating mode.

In the example: Set Low .

Press selection knob <sup>\*</sup>/<sub>a</sub> to save the operating mode.

The operating mode saved is also accepted for the individual days **Monday** to **Friday**. The setting for **P1** is now complete. The altered switching time, operating mode and segments are displayed.

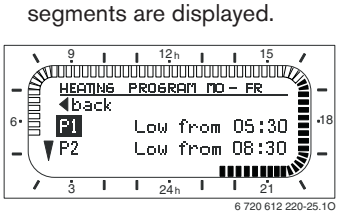

Fig. 19 Submenu: Heating Program Mo - Fr

► Set further switching times and operating modes **P2** to **P6** as described above.

#### -or-

- Select menu level:
  - Push button 📥 or
  - Turn selection knob <sup>1</sup>/<sub>1</sub>○ until the menu item **4 back** is highlighted and press the selection button <sup>x</sup>/<sub>ok</sub>○ to confirm the selection.

The parent menu is displayed.

## End programming

▶ Press the menu button.

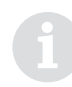

This process can be repeated for Saturday and Sunday programming and individual days.

## 4.3.2 Delete settings

Either overwrite the value for delete it using the button  $\stackrel{\frown}{\bigsqcup}$ .

- Select the value to be deleted in the Menu.
   In the example: Select **P1**.
- Press the button.
   The deleted value flashes.

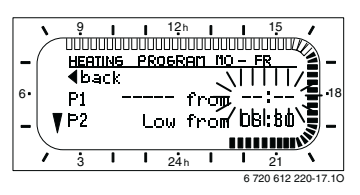

Fig. 20 Submenu: P1 deleted

- Press the selection knob 
   witching time.
- Press the <u>menu</u> button to return to the standard display.

## 4.3.3 Reset factory settings

### Reset a program

Example for resetting a heating program:

- Select the menu Heating > Program > Reset to factory.
- ► Press the selection knob <sup>x</sup>/<sub>ok</sub> to confirm the selection.
- Turn the selection knob  $\underline{\dagger}$  to set **Yes**.
- Press the selection knob <sup>x</sup>/<sub>ok</sub> to save the setting.

In the example **Heating Program** appears when resetting this help text:

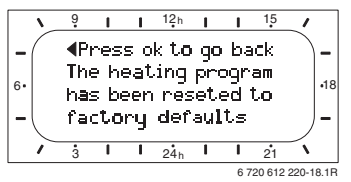

Fig. 21 Help text: Reset to factory

Press the selection knob A to return to the Menu.

# Reset all settings

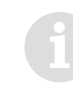

All personal settings are reset to the default settings with this function.

If the standard display is set:

 Keep menu and pressed at the same time until the following warning text is displayed:

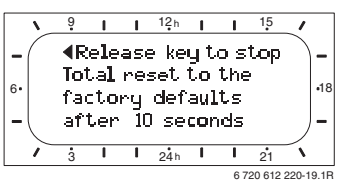

Fig. 22 Warning text: Total reset

If you wish to perform the total reset: <u>menu</u> Continue to keep <u>pressed</u> at the same time until the following help text is displayed:

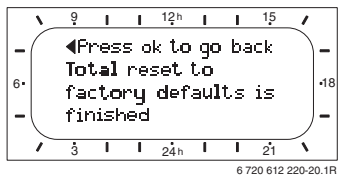

Fig. 23 Help text: Total reset

All personal settings have been reset to the factory setting.

► Press the selection knob <sup>±</sup>/<sub>ok</sub> to return to the standard display.

# 5 MAIN MENU

# 5.1 MAIN MENU-Overview

|                    | Submenu                      |                        |           | Description |
|--------------------|------------------------------|------------------------|-----------|-------------|
| MAIN MENU          | 1.                           | 2.                     | 3.        | Page        |
| ▲back              |                              |                        |           |             |
| Holiday            | ▲ back                       |                        |           |             |
|                    | Start                        | -                      | -         |             |
|                    | End                          | -                      | -         | 19          |
|                    | Heating level                | -                      | -         |             |
|                    | Domest. hot water            | -                      | -         | 1           |
| Heating            | ▲ back                       |                        |           |             |
| -                  | Program                      | ▲ back                 |           |             |
|                    | -                            | Mo - Fr                | ◀ back    |             |
|                    |                              |                        | P1, P2 P6 |             |
|                    |                              | Sa - Su                | ▲ back    |             |
|                    |                              |                        | P1, P2 P6 | 00          |
|                    |                              | All days               | ▲ back    | 20          |
|                    |                              |                        | P1, P2 P6 | 1           |
|                    |                              | Monday, Tuesday Sunday | ▲ back    | 1           |
|                    |                              |                        | P1, P2 P6 | 1           |
|                    |                              | Reset to factory       | -         | 1           |
|                    | Heating levels <sup>1)</sup> | ▲ back                 |           |             |
|                    |                              | High                   | -         |             |
|                    |                              | Low                    | -         | 21          |
|                    |                              | Frost                  | -         | 1           |
|                    | Optimum Start <sup>1)</sup>  | -                      | -         | 21          |
| Domestic Hot Water | ▲ back                       |                        | l         | 1           |
|                    | Program                      | ▲ back                 |           |             |
|                    |                              | Mo - Fr                | ▲ back    | 1           |
|                    |                              |                        | P1, P2 P6 | 1           |
|                    |                              | Sa - Su                | ▲ back    | 1           |
|                    |                              |                        | P1, P2 P6 |             |
|                    |                              | All days               | ▲ back    | 22          |
|                    |                              | ,                      | P1, P2 P6 | -           |
|                    |                              | Monday, Tuesday Sunday | ▲ back    | -           |
|                    |                              |                        | P1, P2 P6 | -           |
|                    |                              | Reset to factory       | -         | 1           |
|                    | Circ. pump runs              | -                      | -         | 22          |
| General Settings   | <b>∢</b> back                |                        | -         |             |
|                    | Time and Date                | ▲ back                 |           |             |
|                    |                              | Time                   | -         | 1           |
|                    |                              | Date                   | -         | 23          |
|                    |                              | Summer-/Wintertime     | -         | -           |
|                    |                              | Time adjustment        | -         | -           |
|                    | Display format               | ▲ back                 |           |             |
|                    |                              | Time                   | -         |             |
|                    |                              | Date                   | -         | 23          |
|                    |                              | Temperature            | -         |             |
|                    |                              | LCD contrast           | -         | 1           |
|                    | Kev lock                     | -                      | -         | 23          |
|                    | ,,                           |                        | 1         |             |

1) Heating with RT 10

Factory settings, setting range and personal settings: Chapter 11 from page 30.

# 5.2 Operating instructions in brief

- menu : MAIN MENU open/close
- to::Select submenu/Set value
- ± Copen submenu/Save value
- \_\_\_\_ or ◀ back: Call up parent menu level

Navigation in the menu structure, programming, deleting values and resetting back to the factory settings are described in detail in Chapter 4.3 on page 15.

# 5.3 Holiday

The Holiday program controls the heating and hot water heating for the operating mode set in the holiday program (frost protection is ensured).

- Holiday > Start:
  - If the date for **Start** is today, the Holiday program starts immediately.
  - If the date for Start is from tomorrow or later, the Holiday program starts at 00:00 (= 12:00 am) on the day set.
- Holiday > End: The Holiday program ends at 23:59 (= 11:59 pm) on the day set
- Holiday > Heating level: Operating mode for the heating during the Holiday program
- Holiday > Domest. hot water: Operating mode for the hot water during the Holiday program.

If the Holiday program is active, the following will appear for example:

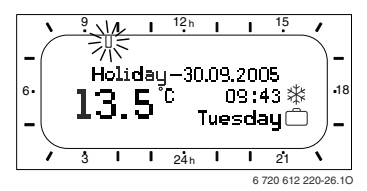

Fig. 24 Holiday active

Cancel Holiday mode in advance:

Select Menu Holiday > Start and press

The display shows --:--:

► Press the selection knob <sup>x</sup>/<sub>ok</sub> to save the setting.

## 5.4 Heating

Set the flow temperature controller on the heating appliance to the maximum inlet temperature required.

#### 5.4.1 Program

#### **Default setting (Automatic mode)**

#### Heating with RT 10:

- Automatic change between High ½ / Low ( / Frost 3 corresponding to the heating program entered.
- Operating mode **Low** ((): The TD 200 controls to the room temperature set for the the operating mode **Low**.
- Operating mode Frost \*: The TD 200 controls to the room temperature set for the the operating mode Frost.

#### Heating without RT 10:

- Automatic change between heating On % /
  Off © corresponding to the heating program entered.
- Operating mode **On** <sup>\*</sup>/<sub>\*</sub>: The heating appliance controls to the flow temperature set.
- Operating mode **Off** (: The heating appliance controls to the flow temperature which corresponds to the heating appliance frost protection.

#### Setting options

- Heating with RT 10: Maximum six switching times per day with three different operating modes (High / Low / Frost).
- Heating without RT 10: Maximum six switching times per day with two different operating modes (On / Off).
- optionally the same times for each day, Monday - Friday, Saturday - Sunday or different times for each day
- optionally different times for each day or the same times for:
  - Each day (All days)
  - Monday to Friday (Mo Fr)
  - Saturday and Sunday (Sa Su)
- shortest switching period is 15 minutes (= 1 Segment).

#### Set switching times and operating mode

Deactivate unrequired switching times by deleting them.

- **Mo Fr**: Begin Monday to Friday at the same time with the selected operating mode.
- **Sa Sun**: Begin Saturday and Sunday at the same time with the selected operating mode.
- All days: Begin each day at the same time with the selected operating mode.
- individual week day (e.g. **Thursday**): Begin each Thursday at the same time with the selected operating mode.
- **Reset to factory**: Reset switching times and operating modes, see Chapter 4.3.3 on page 17.

If the programming for e.g. **Thursday** differs from the remaining week days, the selection will display **All days** and **Mo - Fr** for all values ----- from --:--. i.e. there are no joint switching times and operating modes for this selection.

If the switching times and operating modes are not to be changed, skip this with  $\frac{x}{\alpha}$  or  $\frac{1}{2}$ .

## 5.4.2 Heating levels

**Heating levels** is only available if a RT 10 is connected.

For each operating mode (**High** / **Low** / **Frost**) the required room temperature can be set here.

## 5.4.3 Optimum Start

**Optimum Start** is only available if a RT 10 is connected and the heating program is in Automatic mode. This function can be switched on and off at the TD 200.

**Optimum Start** delays the heating start after low phase.

To enable the required room temperature to be attained approx. 1 hour after the programmed switching time **High**  $\stackrel{*}{\not\propto}$ , the TD 200 calculates the optimum time point for the heating start.

Example:

- required room temperature: 21 °C
- current room temperature: 16°C
- Factor for room heating: 1 K in 10 minutes.

To reach the required room temperature, the heating requires 50 minutes on account of the 5 K difference. It is therefore only 10 minutes after the programmed switching time **High**  $\stackrel{*}{\times}$  that the heating starts.

## 5.5 Domestic Hot Water

 Set the required hot water temperature on the heating appliance.

The heating appliance ensures frost protection.

For a hot water storage tank with its own temperature control:

 Set the required hot water temperature at the hot water storage tank.
 Frost protection is only ensured during the operating mode hot water **On**.

#### 5.5.1 Program

- Automatic change between hot water On / Off corresponding to the hot water program entered.
- **On**: The heating appliance controls to the hot water temperature set.
  - For a combination appliance: If the ECO button is not pressed on the heating appliance, hot water is immediately available.
  - For a heating system with hot water storage tank: Depending on the tank size and the hot water consumption, one tank filling per day is often sufficient (e.g. before the first or after the last heating phase of the day).
- Off: The heating appliance controls to approx. 10°C water temperature which corresponds to the heating appliance frost protection.
  - For a combination appliance: The heat exchanger inside the heating appliance does not remain heated, as a result hot water is not available until after a longer period of drawing off the hot water.
  - For a heating system with hot water storage tank: After a successful tank filling during hot water On, hot water remains available to a limited degree.

#### **Setting options**

- Maximum six switching times per day with two different operating modes (**On** / **Off**).
- optionally the same times for each day or different times for each day
- shortest switching period is 15 minutes (= 1 segment).

#### Set switching times and operating mode

Deactivate unrequired switching times by deleting them.

Week days, switching times and associated operating modes (**On** / **Off**), as described in detail in Chapter 5.4 on page 20.

#### 5.5.2 Circ. pump runs

If no circulation pump is present, the setting in the Menu **Circ. pump runs** has no effect.

This function defines the number of circulation pump starts per hour during the hot water **On** phase. With the setting:

- 0/h the circulation pump always remains inactive.
- 1/h to 6/h the circulation pump remains in operation at each start for 3 minutes.
- 7/h the circulation pump operates continuously during the hot water **On** phase.

During the hot water **Off** phases the circulation pump remains inactive.

#### 5.6 **General Settings**

#### 5.6.1 Time and Date

### Time / Date

Time and Date are already set ex works.

If the power supply for the TD 200 is interrupted for longer than 20 months, the time and date can be reset here.

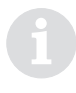

The current day of the week (e.g. Mo) is automatically calculated via the date.

## Summer-/Wintertime

The automatic summer/winter time setting can be switched on or off.

### Time adjustment

A corrective factor can be set for the time here. This corrective factor is applied once per week.

Ascertain corrective factor, example:

- The time deviates by approx. -3 minutes in the course of a year.
- –3 minutes in the year correspond to -180 seconds in the year
- 1 year has 52 weeks
- –180 seconds: 52 weeks = -3.46 seconds per week.

The requisite corrective factor is +3.5 s/week.

#### 5.6.2 Display format

#### Time

The format for the time display can be selected between 12h am/pm or 24h here.

#### Date

The format for the date display can be selected between MM.DD.YYYY or DD.MM.YYYY here (D = Day, M = Month, Y = Year).

#### Temperature

The format for the temperature display can be selected between °C or °F here.

#### LCD contrast

The contrast for the display can be set between 25% and 75%.

#### 5.6.3 Key lock

The key functions can be locked against inadvertent or unauthorised activation.

If Key Lock is active and a locked key is pressed during the standard display, the following will appear:

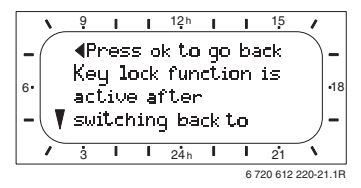

Fig. 25 Help text: Key lock active

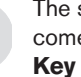

The settings changed will only become active after deactivating the Key Lock .

Deactivate the lock for the key functions:

Keep  $\underset{\text{advance}}{\blacksquare}$  and  $\underset{\text{advance}}{\frown}$  pressed at the same time until the standard display appears.

#### **INFO** 6

Various system information messages can be displayed here.

## Operating instructions in brief

- info : INFO open/close
- 1 Select submenu/info texts

♣○ : Open submenu:
 → or ◀ back: Call up parent menu level

| INFO         | Display text                                          | Description                                                 |
|--------------|-------------------------------------------------------|-------------------------------------------------------------|
| A back       |                                                       |                                                             |
| Boiler       | ▲ back                                                |                                                             |
| Information  | Burner                                                | Indicates whether the burner is switched on or off          |
|              | On / Off                                              |                                                             |
|              | Pump                                                  | Indicates whether the pump in the heating appliance is      |
|              | On / Off                                              | switched on or off                                          |
|              | Max. flow temperature                                 | Maximum flow temperature set at the heating appliance       |
|              | 75.0°C                                                |                                                             |
|              | Max. domestic hot water temperature                   | Maximum hot water temperature set at the heating appli-     |
|              | 60.0°C                                                | ance                                                        |
| System       | ▲ back                                                | I                                                           |
| Information  | RT 10 connected                                       | Indicates whether a RT 10 is present                        |
|              | Yes / No                                              |                                                             |
|              | Optimum start                                         | Indicates whether Optimum Start is switched on or off (only |
|              | On / Off                                              | with RT 10)                                                 |
|              | Operation Mode                                        | Current operating mode or special mode for the heating      |
|              | Auto-high / Auto-low / Auto-frost / Auto-on / Auto-   |                                                             |
|              | off / High / Low / Frost / On / Off / Holiday-high /  |                                                             |
|              | Holiday-low / Holiday-frost / Holiday-on / Holiday-of | f                                                           |
|              | Requested room temperature                            | Room temperature requested by the RT 10 (only with          |
|              | 25.0°C                                                | RT 10)                                                      |
|              | Actual room temperature                               | Room temperature measured at the RT 10 (only with           |
|              | 22.0°C                                                | RT 10)                                                      |
|              | Requested flow temperature                            | Requested flow temperature                                  |
|              | 75.0°C                                                |                                                             |
|              | Actual flow temperature                               | Flow temperature measured at the heating appliance          |
|              |                                                       |                                                             |
| Domestic Hot | ✓ back                                                |                                                             |
| Water        | Operation mode                                        | Current operating mode or special mode for the hot water    |
| - aton       | Auto-on / Auto-off / On / Off / Holiday-on /          |                                                             |
|              | Holiday-off                                           |                                                             |
|              | Requested domestic hot water temperature              | Hot water temperature requested by the TD 200               |
|              | 60.0°C                                                |                                                             |
|              | Actual domestic hot water temperature                 | Hot water temperature measured at the beating appliance     |
|              |                                                       |                                                             |
|              | Domestic hot water request status                     | State of the hot water heating                              |
|              | Active / Passive                                      |                                                             |
| Service      | A back                                                |                                                             |
|              | Worcester hotline                                     | Hotline telephone number of the heating appliance manu-     |
|              | Telephone number                                      | facturer                                                    |
|              | Service telephone                                     | Service telephone number of the specialist heating com-     |
|              | Telephone number                                      | nany (evetem manufacturer)                                  |
|              | Service address                                       | Service address of the specialist heating company (system)  |
|              | Heating company Ltd                                   | manufacturer)                                               |
| Instructions |                                                       |                                                             |
|              | Set new                                               | Operating Instructions                                      |
|              | Oer new                                               |                                                             |

# 7 EXPERT SETTINGS

The menu **EXPERT SETTINGS** is

intended for the specialist / installer!

# 7.1 EXPERT SETTINGS-Overview

| EXPERT        |                   | Description |
|---------------|-------------------|-------------|
| SETTINGS      | Submenu           | Page        |
| ◀ back        |                   |             |
| System errors | ▲back             |             |
|               | -                 |             |
|               | -                 |             |
| Maintenance   | ▲ back            | ]           |
|               | Next maintenance  | 1           |
|               | Interval          | 25          |
|               | Confirm           | 1           |
|               | maintenance       |             |
| Service       | ◀ back            |             |
| address       | Telephone number  |             |
|               | Name              |             |
| System info   | ▲ back            |             |
|               | Installation date |             |
|               | Type and number   | ]           |
|               | Software version  | 26          |
|               | Manufacturing     | 1           |
|               | date              |             |
|               | RT 10 equipped?   |             |

6

Factory settings, setting range and settings for the expert: Chapter 11 from page 30

# 7.2 Operating instructions in brief

menu (press approx. 3 seconds):

EXPERT SETTINGS open

- menu : EXPERT SETTINGS close
- $\underline{\dagger}$  : Select submenu/Set value
- C : Open submenu/Save value
  - \_or ◀ **back**: Call up parent menu level

Navigation in the menu structure, programming, deleting values and resetting back to the factory settings are described in detail in Chapter 4.3 on page 15.

# 7.3 System errors

Fault history

The expert can have the last 10 faults which may have occurred displayed here (error date, code and description). The first fault displayed can still be active. The further faults are no longer active.

# 7.4 Maintenance

The expert can set and activate the interval for the requisite maintenance here.

**0 months** means that the function is not available.

# 7.5 Service address

In case of servicing the expert can enter the telephone number and address of the specialist company here.

Enter spaces:

 If the current character has a dark background, skip with <u>†</u>.

# 7.6 System info

The expert can display various system information messages here:

- **Installation date** (automatically becomes active on commissioning)
- Type number (fixed value)
- Software version (fixed value)
- Manufacturing date (fixed value)
- RT 10 equipped? Yes / No (is automatically set on commissioning with RT 10 to Yes).

If the RT 10 is removed: Set

**RT 10 equipped?** to No.

# 8 Service display

If the Service button is pressed on the heating appliance and the Service mode is active, the following display typically appears instead of the Service display:

#### Service 1.A: set maximum central heating heatout

No programming is possible when the Service mode is active. Only the operating mode can be changed via the operating mode switch.

# 9 General information

... Notes on saving energy:

- The temperature in the room where the RT 10 is installed acts as a guide parameter for the entire heating network. As a result, the power of the radiators must be set as low as possible, using thermostatic radiator valves.
- Control the temperature in the adjoining rooms via thermostatic radiator valves.
- Heat from other sources in the room (e.g. sunshine etc.) can lead to the heating in the adjoining rooms remaining too low.
- A significant amount of energy can be saved by lowering the room temperature. A reduction in temperature by 1 K (°C) can result in up to 5 % energy saving.
- Good thermal insulation of the building: The set low temperature level is not reached. Energy is therefore saved, as the heating remains switched off.
- Do not keep windows open on vent setting to ventilate. This would continuously cool down the room without significantly improving the air in the room.
- Ventilate fully for a short time (completely open windows).
- Turn the thermostatic valve during ventilation or switch to low setting.

# 10 Troubleshooting

Faults in the devices using the bus are displayed.

A fault in the heating appliance is shown in the display with corresponding help texts.

► Contact a heating expert.

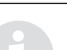

For the expert:

 Rectify the fault in accordance with the heating appliance documentation.

| Display                                                                                                    | Cause                                                     | Remedy                                                                                                    |
|----------------------------------------------------------------------------------------------------|-----------------------------------------------------------|----------------------------------------------------------------------------------------------------|
| RT 10 defect                                                                                                    | Temperature sensor in the RT 10 defective                 | Emergency mode:<br>The heating automatically goes into<br>On / Off mode.                                                                                            |
|                                                                                                    |                                                           | If <b>Room temperature</b> continues to<br>be displayed during the standard<br>display:<br>Set <b>RT 10 equipped?</b> to <b>No</b> (see<br>System info on page 26). |
|                                                                                                    |                                                           | Have the bus connection checked<br>and, if necessary, the interruption<br>rectified by a professional.<br>Have RT 10 replaced by a profes-                          |
| No Bus communica-<br>tion                                                                                             | The RT 10 using the bus no longer responds.               | Have the bus connection checked<br>and, if necessary, the interruption<br>rectified by a professional.                                                              |
|                                                                                                    | Heating appliance using the bus no longer responds.       | Have the bus connection checked<br>and, if necessary, the interruption<br>rectified by a professional.                                                              |
| On / Off<br>instead of<br>Room temperature                                                                            | RT 10 not detected during commis-<br>sioning. Set         | <b>RT 10 equipped?</b> to <b>Yes</b> (see System info on page 26).                                                                                                  |
| Only Service modes are<br>displayed, e.g.:<br>Service 1.A:<br>set maximum central<br>heating heatout                  | No error:<br>Service mode at heating appliance<br>active. | Press the Service button on the heating appliance.                                                                                                    |
| The following appears<br>each time the button is<br>pressed:<br>press ok to go back<br>Key lock function is<br>active | Key lock is active.                                       | Deactivate key lock (see Key Lock<br>on page 23).                                                                                                    |
| No display                                                                                                    | Heating appliance is switched off.                        | Switch on heating appliance.                                                                                                    |
|                                                                                                    | A IS FIAN IS CONNECTED.                                   | No function for TD 200 possible.                                                                                                    |

| Complaint                                          | Cause                                                                                                    | Remedy                                                                                                    |
|----------------------------------------------------|----------------------------------------------------------------------------------------------------|----------------------------------------------------------------------------------------------------|
| Required temperature not reached                   | Thermostat valve(s) in the control room set to low                                                                        | Fully open the thermostat valve(s)<br>or have an expert replace them with<br>manual valve(s).                                         |
|                                                    | Flow temperature controller on the heating appliance set too low                                                          | Set flow temperature controller higher.                                                                                               |
|                                                    | Air lock in the heating system                                                                                            | Vent radiator and heating system.                                                                                                    |
| Required room tempera-<br>ture is greatly exceeded | Installation location of the RT 10 not<br>suitable, e.g. outer wall, proximity to<br>window, draught,                     | Choose a better installation location<br>for RT 10 and have it moved by an<br>expert (see Installation Instructions<br>of the RT 10). |
| Excessive room tempera-<br>ture fluctuations       | Temporary effect of heat from other<br>sources on the room, e.g. from sun-<br>shine, room lighting, TV, fireplace<br>etc. | Choose a better installation location<br>for RT 10 and have it moved by an<br>expert (see Installation Instructions<br>of the RT 10). |
| Temperature rise instead of fall                   | Time of day incorrectly set                                                                                               | Check setting.                                                                                                    |
| Room temperature too<br>high in Economy mode       | Building has high degree of heat storage                                                                                  | Select Economy mode earlier.                                                                                                    |
| Incorrect or no control                            | Bus connection defective for the devices using the bus                                                                    | Have the bus connection checked<br>and, if necessary, rectified by an<br>expert according to the connection<br>diagram.               |
| Only Automatic mode can<br>be set                  | Operating switch defective                                                                                                | Have TD 200 replaced by a professional.                                                                                               |

# 11 Settings

The factory settings, setting range and personal settings are summarised here.

# 11.1 MAIN MENU-Settings

|                                                  |                   |                                       | Personal   |
|--------------------------------------------------|-------------------|---------------------------------------|------------|
| MAIN MENU                                        | Factory setting   | Setting range                         | settings   |
| Holiday > Start                                  |                   | Today 12.31.2099                      |            |
|                                                  |                   | (in year/month/day increments)        |            |
| Holiday > End                                    |                   | Start date 12.31.2099                 |            |
|                                                  |                   | (in year/month/day increments)        |            |
| Holiday > Heating level                          | Low <sup>1)</sup> | Low / Frost / High <sup>1)</sup>      |            |
|                                                  | Off <sup>2)</sup> | Off / On <sup>2)</sup>                |            |
| Holiday > Domest. hot water                      | Off               | Off / On                              |            |
| Heating > Program                                |                   | see table                             | on page 32 |
| Heating $>$ Heating level $>$ High <sup>1)</sup> | 20.0°C            | 5.0°C 30°C                            |            |
|                                                  |                   | (not lower than Low;                  |            |
|                                                  |                   | in 0.5-K increments)                  | °C         |
| Heating $>$ Heating level $>$ Low <sup>1)</sup>  | 16.0°C            | 5.0°C 30°C                            |            |
|                                                  |                   | (not lower than Frost and not higher  |            |
|                                                  |                   | than High; in 0.5-K increments)       | °C         |
| Heating > Heating level > Frost <sup>1)</sup>    | 7.0°C             | 5.0°C 30°C                            |            |
|                                                  |                   | (not higher than Low;                 |            |
|                                                  |                   | in 0.5-K increments)                  | °C         |
| Heating > Optimum Start <sup>1)</sup>            | Off               | Off / On                              |            |
| Domestic Hot Water > Program                     |                   | see table                             | on page 33 |
| Domestic Hot Water > Circ. pump                  | 4/h               | 0/h 7/h (in 1/h increments)           |            |
| runs                                             |                   |                                       |            |
| General Settings > Time and Date >               | current time      | current time                          |            |
| Time                                             |                   | (in hour/minute increments and am/pm) |            |
| General Settings > Time and Date >               | current date      | current date                          |            |
| Date                                             |                   | (in year/month/day increments)        |            |
| General Settings > Time and Date >               | Yes               | Yes / No                              |            |
| Summer-/Wintertime                               |                   |                                       |            |
| General Settings > Time and Date >               | 0,0 s/week        | -60 s/week +60 s/week                 |            |
| Time adjustment                                  |                   | (in 0.5 s/week increments)            | s/week     |
| General Settings > Display Format >              | 24 h              | 12h am/pm or 24h                      |            |
| Time                                             |                   |                                       |            |
| General Settings > Display Format >              | DD.MM.YYYY        | MM.DD.YYYY or DD.MM.YYYY              |            |
| Date                                             |                   |                                       |            |
| General Settings > Display Format >              | °C                | °C / °F                               |            |
| Temperature                                      |                   |                                       |            |
| General Settings > Display Format >              | corresponding to  | 25% 75%                               |            |
| LCD contrast                                     | factory test      |                                       | %          |
| General Settings > Key Lock                      | Off               | Off / On                              |            |

1) Heating with RT 10

2) Heating without RT 10

# 11.2 EXPERT SETTINGS-Settings

|                      |                        |                  |                       | Setting by |
|----------------------|------------------------|------------------|-----------------------|------------|
| EXPERT SETTINGS      | Display example        | Factory setting  | Setting range         | an expert  |
| System errors        | 01.01.2005             | -                | -                     | -          |
|                      | 05 Pump motor          |                  |                       |            |
|                      | (current fault)        |                  |                       |            |
|                      | 09.25.2004             | -                | -                     | -          |
|                      | 14 Temp. Sensor        |                  |                       |            |
|                      | (up to max. 9 previous |                  |                       |            |
|                      | faults)                |                  |                       |            |
| Maintenance          | 22.10.2005             | -                | -                     | -          |
| >Next maintenance    |                        |                  |                       |            |
| Maintenance          | 12 months              | 0 months         | 0120 months           |            |
| > Interval           |                        | (= Function off) |                       | months     |
| Maintenance          | Yes                    | No               | Yes / No              |            |
| > Confirmation       |                        |                  |                       |            |
| maintenance          |                        |                  |                       |            |
| Service address      | 012345 6789            | -                | max. 20 characters    |            |
| > Telephone number   |                        |                  |                       |            |
|                      |                        |                  |                       |            |
|                      |                        |                  |                       |            |
| Service address      | ABCD                   | -                | max. 20 characters    |            |
| >Name                |                        |                  |                       |            |
|                      |                        |                  |                       |            |
|                      |                        |                  |                       |            |
|                      |                        |                  |                       |            |
| System info          | 22.10.2005             | Activation on    | -                     | -          |
| > Installation date  |                        | commissioning    |                       |            |
| System info          | TD 200                 | Fixed value ex   | -                     | -          |
| >Type number         | 7 777 777 777          | works            |                       |            |
| System info          | JF11.12                | Fixed value ex   | -                     | -          |
| >Software version    |                        | works            |                       |            |
| System info          | 27.06.2005             | Fixed value ex   | -                     | -          |
| > Manufacturing date |                        | works            |                       |            |
| System info          | Yes                    | No               | Yes / No              |            |
| >RT 10 equipped?     |                        |                  | (is automatically set |            |
|                      |                        |                  | to Yes on commis-     |            |
|                      |                        |                  | sioning with RT 10)   |            |

# 11.3 Time Programs

### 11.3.1 Heating Program

|           | -     |                |    | P1    |     | P2    |    | P3    |     | P4    |    | P5 |    | P6 |
|-----------|-------|----------------|----|-------|-----|-------|----|-------|-----|-------|----|----|----|----|
|           |       |                | °C | t     | °C  | t     | °C | t     | °C  | t     | °C | t  | °C | t  |
|           | 10    | Mo - Fr        | 20 | 06:30 | 16  | 08:30 | 20 | 16:30 | 7   | 22:30 | -  | -  | -  | -  |
| b<br>D    | h RT  | Sa - Su        | 20 | 07:00 | 16  | 09:00 | 20 | 16:00 | 7   | 23:00 | -  | -  | -  | -  |
| settir    | wit   | All days       | -  | -     | -   | -     | -  | -     | -   | -     | -  | -  | -  | -  |
| tory      | T 10  | Mo - Fr        | On | 06:30 | Off | 08:30 | On | 16:30 | Off | 22:30 | -  | -  | -  | -  |
| Ъ         | out R | Sa - Su        | On | 07:00 | Off | 09:00 | On | 16:00 | Off | 23:00 | -  | -  | -  | -  |
|           | withe | All days       | -  | -     | -   | -     | -  | -     | -   | -     | -  | -  | -  | -  |
|           |       | Mo - Fr        |    |       |     |       |    |       |     |       |    |    |    |    |
|           |       | Sa - Su        |    |       |     |       |    |       |     |       |    |    |    |    |
|           |       | All days       |    |       |     |       |    |       |     |       |    |    |    |    |
| Sc        |       | Monday         |    |       |     |       |    |       |     |       |    |    |    |    |
| settinę   |       | Tuesday        |    |       |     |       |    |       |     |       |    |    |    |    |
| ersonal s |       | Wednes-<br>day |    |       |     |       |    |       |     |       |    |    |    |    |
| Ē         |       | Thursday       |    |       |     |       |    |       |     |       |    |    |    |    |
|           |       | Friday         |    |       |     |       |    |       |     |       |    |    |    |    |
|           |       | Saturday       |    |       |     |       |    |       |     |       |    |    |    |    |
|           |       | Sunday         |    |       |     |       |    |       |     |       |    |    |    |    |

Factory settings with RT 10 in the Menu Heating levels:

 $20^{\circ}C = 20^{\circ}High$ 

 $16^{\circ}C = ($ **Low** 

7°C = **℁ Frost** 

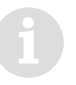

Switching points P5 and P6 can be defined by the user in addition to the other settings as required.

#### 11.3.2 Domestic Hot Water Program

|           | -              |    | P1    |     | P2    | P3 |       |     | P4 P5 |    | P6 |    |   |
|-----------|----------------|----|-------|-----|-------|----|-------|-----|-------|----|----|----|---|
|           |                | °C | t     | °C  | t     | °C | t     | °C  | t     | °C | t  | °C | t |
| tting     | Mo - Fr        | On | 06:30 | Off | 08:30 | On | 16:30 | Off | 22:30 | -  | -  | -  | - |
| ory se    | Sa - Su        | On | 07:00 | Off | 09:00 | On | 16:00 | Off | 23:00 | -  | -  | -  | - |
| Facto     | All days       | -  | -     | -   | -     | -  | -     | -   | -     | -  | -  | -  | - |
|           | Mo - Fr        |    |       |     |       |    |       |     |       |    |    |    |   |
|           | Sa - Su        |    |       |     |       |    |       |     |       |    |    |    |   |
|           | All days       |    |       |     |       |    |       |     |       |    |    |    |   |
| sc        | Monday         |    |       |     |       |    |       |     |       |    |    |    |   |
| setting   | Tuesday        |    |       |     |       |    |       |     |       |    |    |    |   |
| ersonal s | Wednes-<br>day |    |       |     |       |    |       |     |       |    |    |    |   |
| Ē         | Thursday       |    |       |     |       |    |       |     |       |    |    |    |   |
|           | Friday         |    |       |     |       |    |       |     |       |    |    |    |   |
|           | Saturday       |    |       |     |       |    |       |     |       |    |    |    |   |
|           | Sunday         |    |       |     |       |    |       |     |       |    |    |    |   |

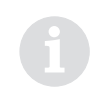

Switching points P5 and P6 can be defined by the user in addition to the other settings as required.

# Index

| Α           |   |
|-------------|---|
| Accessories | 5 |
| В           |   |

| Battery power reserve | 5 |
|-----------------------|---|
|-----------------------|---|

# С

| Changing format for date           | 23 |
|------------------------------------|----|
| Changing format for temperature    | 23 |
| Changing format for time           | 23 |
| Changing LCD contrast              | 23 |
| Changing the operating mode        | 14 |
| - Automatic mode (default setting) | 14 |
| - Continuous frost protection      | 14 |
| - Continuous heating               | 14 |
| - Continuous low mode              | 14 |

# D

| Deactivating the lock for the key functions | 23 |
|---------------------------------------------|----|
| Delete settings                             | 17 |

# Е

| Electrical connections            | 10 |
|-----------------------------------|----|
| - TD 200 in the heating appliance | 10 |
| - TD 200 on the wall              | 10 |
| Expert settings                   | 25 |
| - Maintenance                     | 25 |
| - Operating instrcutions in brief | 25 |
| - Overview                        | 25 |
| - Service address                 | 25 |
| - System errors                   | 25 |
| - System info                     | 26 |
| G                                 |    |

# 

# Н

| Heating appliance (settings) |   |
|------------------------------|---|
| L                            |   |
| Installation                 | 7 |
| - Assembly                   | 7 |

# L

| Locking t | the key | functions | 23 |
|-----------|---------|-----------|----|
|-----------|---------|-----------|----|

## Μ

| Main menu                         | 18 |
|-----------------------------------|----|
| - Domestic hot water              | 22 |
| - General settings                | 23 |
| - Heating                         | 20 |
| - Holiday                         | 19 |
| - Operating instrcutions in brief | 19 |
| - Overview                        | 18 |

## Ν

| Notes on saving energy | 27 |
|------------------------|----|
|------------------------|----|

# 0

| Operation                     | 11 |
|-------------------------------|----|
| - Change room temperature and |    |
| operating mode                | 13 |
| - Elements and symbols        | 11 |
| - Use menu                    | 15 |
| Call up Main Menu             | 15 |
| End programming               | 16 |
| Select submenu                | 15 |
| Set values                    | 16 |

# R

| Reset factory settings      | 17   |
|-----------------------------|------|
| - Reset a program           | 17   |
| - Reset all settings        | 17   |
| Room temperature controller |      |
| (see heating program)14, 20 | , 22 |

# S

| -                                           |
|---------------------------------------------|
| Safety precautions4                         |
| Service display                             |
| Setting a corrective factor for time        |
| Setting summer-/wintertime                  |
| Settings                                    |
| - Expert settings                           |
| - Main Menu                                 |
| - Time programs (tables)32                  |
| Domestic hot water program                  |
| Heating program32                           |
| Specifications for room temperature         |
| controller                                  |
| - Accessories5                              |
| - Standard package5                         |
| - Technical data5                           |
| Standard package5                           |
| Summary of factory settings, setting ranges |
| and personal settings 30                    |
| т                                           |
| Technical data 5                            |
| Trouble shooting                            |
|                                             |
| V                                           |

| Various    | system   | information | - info |  |
|------------|----------|-------------|--------|--|
| 1 0110 010 | 9,010111 |             |        |  |

# INSTALLATION, USER INSTRUCTIONS & CUSTOMER CARE GUIDE

Worcester, Bosch Group Cotswold Way, Warndon, Worcester WR4 9SW. Tel. 01905 754624 Fax. 01905 754619

www.worcester-bosch.co.uk

Worcester Bosch Group is a trading name of BBT Thermotechnology UK Ltd.

6 720 612 220 (05/09) OSW

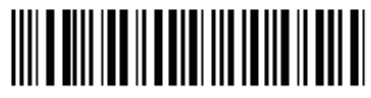

067206122202

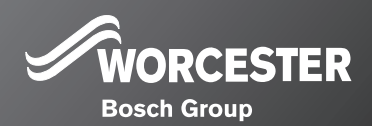